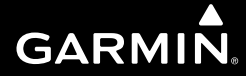

# **SL40**<sup>™</sup>

## VHF Comm pilot's guide

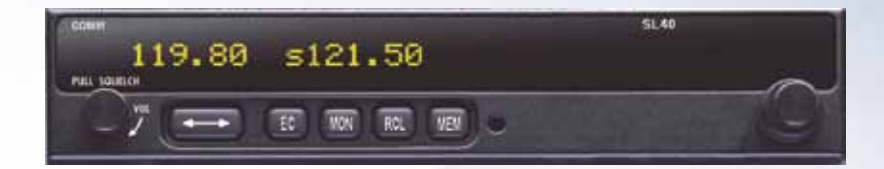

© 2012 Garmin Ltd. or its subsidiaries

Garmin International, Inc. 1200 East 151<sup>st</sup> Street, Olathe, Kansas 66062, U.S.A. Tel. 913/397.8200 or 800/800.1020 Fax 913/397.8282 Garmin AT 2345 Turner Rd., SE Salem, OR 97302 Tel. 503/581.8101 or 800/525.6726 Fax. 503/364.2138

Garmin (Europe) Ltd. Liberty House, Bulls Copse Road, Hounsdown Business Park, Southampton, SO40 9RB, U.K. Tel. +44/0870.8501243 Fax +44/0238.0524004

Garmin Corporation No. 68, Jangshu 2<sup>nd</sup> Road, Shijr, Taipei County, Taiwan Tel. 886/2.2642.9199 Fax 886/2.2642.9099

All rights reserved. Except as expressly provided herein, no part of this manual may be reproduced, copied, transmitted, disseminated, downloaded or stored in any storage medium, for any purpose without the express prior written consent of Garmin. Garmin hereby grants permission to download a single copy of this manual onto a hard drive or other electronic storage medium to be viewed and to print one copy of this manual or of any revision hereto, provided that such electronic or printed copy of this manual must contain the complete text of this copyright notice and provided further that any unauthorized commercial distribution of this manual or any revision hereto is strictly prohibited.

Information in this document is subject to change without notice. Garmin reserves the right to change or improve its products and to make changes in the content without obligation to notify any person or organization of such changes or improvements. Visit the Garmin Web site (*www.garmin.com*) for current updates and supplemental information concerning the use and operation of this and other Garmin products.

Garmin<sup>®</sup>, GPSMAP<sup>®</sup>, AutoLocate<sup>®</sup>, TracBack<sup>®</sup>, Apollo, and MapSource<sup>®</sup> are registered trademarks of Garmin Ltd. or its subsidiaries and may not be used without the express permission of Garmin.

At Garmin, we value your opinion. For comments about this guide, please e-mail: techpubs.salem@garmin.com

July 2012

Garmin AT Part Number 560-0954-02 Rev. G (Garmin P/N 190-00488-00 Rev A)

Printed in the USA

### Introduction

### Welcome ...

Welcome to a new era of aviation communication. Once again, Garmin AT, Inc. has set new standards in features and ease of use for the general aviation public. The SL40 is a VHF Communications Transceiver for use by the aviation pilot. Packaged in a new slim form factor that helps you get the most out of limited panel real estate without limiting features and performance. The SL40 is unequaled in providing the features, level of performance, and reliability that aviation users expect. The slim line series of avionics sets a precedent that will be the standard that all other avionics will be compared to. You can be confident in knowing that you are the owner of the state-of-the-art in aviation communication. Our products are built to last and to allow for upgrading as your needs change in the future.

The SL40 is also packaged in configurations to meet the needs of customers for base station and mobile applications. Contact the Garmin Customer Support for more details.

| December 1996  | Original Release | July 2012 | -02 Rev G |
|----------------|------------------|-----------|-----------|
| March 1997     | Rev01            |           |           |
| June 1998      | Rev02            |           |           |
| September 2003 | Rev02 A          |           |           |
| April 2004     | Rev -02 B        |           |           |
| May 2005       | -02 Rev C        |           |           |
| January 2009   | -02 Rev D        |           |           |
| April 2010     | -02 Rev E        |           |           |
| September 2011 | -02 Rev F        |           |           |
| 1              |                  |           |           |

## **History of Revisions**

## **Ordering Information**

To receive additional copies of the SL40 User's Guide, order Garmin AT part #560-0954-02 Rev G (Garmin P/N 190-00488-00 Rev A). The SL40 Installation Guide is Garmin AT part #560-0956-xx.

#### Introduction Contacting the Factory

## Compliance, License, and Warranty Information

#### Serial Number

Use this area to record the serial number in case it is lost, stolen, or needs service. Be sure to keep your original sales receipt in a safe place or attach a photocopy inside the manual. The serial number is located on the back of the unit.

#### Serial Number:

|  | <br> | <br> |  |
|--|------|------|--|
|  |      |      |  |
|  |      |      |  |
|  |      |      |  |
|  |      |      |  |

**NOTE:** If you have previously registered a Garmin product purchase, we invite you to re-register using our NEW on-line system. Many services provided by our new product registration system are now being automated and re-registering your purchase ensures you the best possible support from Garmin. **Contacting the Factory** 

If the SL40 unit fails to operate despite troubleshooting efforts, contact Garmin Technical Support for assistance.

GARMIN International, Inc. 1200 East 151st Street Olathe, KS 66062-3426 USA Phone: US (913) 397-8200 US Toll Free: 1-866-739-5687 Canada Toll Free: 1-866-429-9296 FAX: US (913) 397-8282

http://www.garmin.com

Be prepared to offer the following information about the installation:

- Installation configuration (list of any accessories)
- Model number, part number with mod levels, and serial number
- Software Versions
- Description of problem
- Efforts made to isolate the problem

#### **Product Registration and Support**

Help us better support you by completing your online registration today! Have the serial number of your SL40 handy and connect to the Garmin Web site (www.garmin.com). Look for the Product Registration link on the home page. Also, be sure to record your serial number in the space provided to the left.

If you have any questions, Garmin's Product Support department may be reached Monday through Friday, 7:00 AM to 7:00 PM Central Standard Time, by phone at 1-866-739-5687, or by e-mail at support.gat@garmin.com.

## **Table of Contents**

| Welcome                          | i        |
|----------------------------------|----------|
| History of Revisions             | i        |
| Ordering Information             | i        |
| Introduction                     | ;        |
| Contacting the Eactory           |          |
| Draduat Degistration and Support | ۱۱<br>;; |
| Cotting Started                  | 11<br>1  |
| Diamlers                         | I        |
|                                  | 1<br>C   |
| Annunciators                     | 2        |
| Controls                         | 2        |
| Power/Volume/Squelch             | 2        |
| Large and Small Knobs            | 2        |
| Buttons                          | 2        |
| Flip/Flop (Arrows)               | 2        |
| EC (Emergency Channel)           | 3        |
| MON (Monitor)                    | 3        |
| RCL (Recall)                     | 3        |
| MEM (Memory)                     | 3        |
| Detailed Operation               | 4        |
| Power On/Off                     | 4        |
| Volume                           | 4        |
| Squelch                          | 4        |
| Selecting Frequencies            | 4        |
| Frequency Monitoring             | 5        |
| Recalling a Frequency            | 5        |
| Remote (REM)                     | 5        |

| Auto Stack List (LST)                  | 6  |
|----------------------------------------|----|
| User Stored Frequencies (MEM)          | 6  |
| Weather (WTH)                          | 6  |
| Aborting a Frequency Recall            | 6  |
| Removing a Frequency from User Memory  | 7  |
| Replacing a Frequency from User Memory | 7  |
| Assigning an ID to a User Frequency    | 7  |
| Intercom Function                      | 8  |
| Stuck Mic                              | 8  |
| System Functions                       | 9  |
| Software Version                       | 9  |
| RF Level                               | 10 |
| Noise Level                            | 11 |
| Headphone Level                        | 11 |
| Mic Squelch 1 and 2                    | 11 |
| Transmit Mic                           | 11 |
| Intercom Level                         | 12 |
| Sidetone Level                         | 12 |
| Display Brightness                     | 12 |
| SL40 Specifications                    | 13 |
| Features                               | 13 |
| Accessories and Packing List           | 14 |
| Performance                            | 14 |
| Physical                               | 14 |
|                                        |    |

## Introduction

## **Canadian RF Exposure and Compliance**

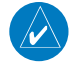

**NOTE**: Canadian installations: In accordance with Canadian Radio Specifications Standard 102 (RSS 102), RF field strength exposure to persons from an antenna connected to this device should be limited to 60V/m for controlled environment and 28 V/m for uncontrolled environment.

## **Getting Started**

This guide describes the operation of the SL40 VHF Communication Transceiver.

#### **Display**

The 1-line by 16-character display is composed of 5x7 dot matrix alphanumeric high intensity LEDs. A photocell is located in the top left corner of the front panel display. The photocell automatically controls the intensity of the display from low brightness at night to high brightness during daylight operation. Brightness levels may also be controlled manually.

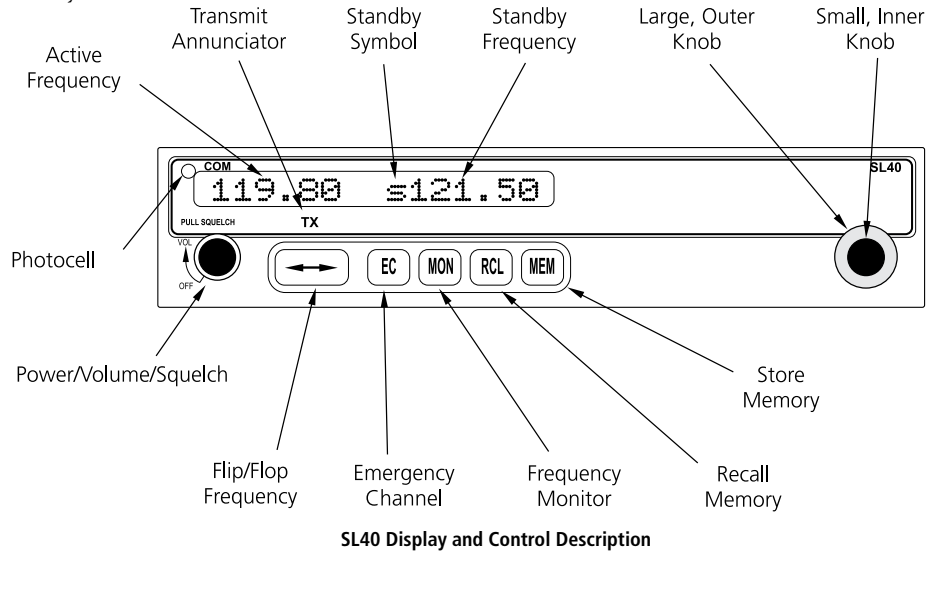

Getting Started Display

1

#### Getting Started Annunciators and Controls

#### **TX** - Transmit\

- s Standby Frequency
- **m** Monitor Mode
- I Intercom

Annunciators

PULL SQUELCH

OFF

Volume, Power, and Squelch Control

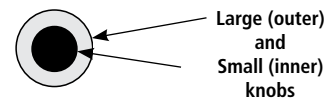

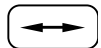

Flip/Flop Button

#### **Annunciators**

Several annunciators are used to help indicate the operating modes of your SL40. The TX (Transmit) annunciator is lighted whenever you are transmitting. If the avionics bus drops below 9 VDC, the SL40 will not transmit. An LED will be lighted above the **MON** and **RCL** buttons when these functions are selected. An "s" will appear to the left of the Standby frequency. An "m" will appear to the left of the Standby frequency when you are using the Monitor function. An "I" indicates the Intercom function is being used.

#### <u>Controls</u>

#### Power/Volume/Squelch

The knob on the left side of the SL40 controls power on/off, volume, and squelch test. Rotate the knob clockwise (CW) past the detent to turn the power on. Continuing to rotate the knob to the right increases speaker and headphone amplifier volume level. Rotate the knob to the left to reduce the volume level. Pull the knob out to disable automatic squelch. The SL40 may be installed to have the on/off switch disabled and to have power controlled from the avionics panel.

#### Large and Small Knobs

The dual concentric knobs on the right side of the SL40 are used to select frequencies or to view the features available within a function. Details are provided in the appropriate section.

#### **Buttons**

Five backlighted buttons allow you to access the functions in your SL40.

#### Flip/Flop (Arrows)

Press the **Flip/Flop** button to switch between the active (left-most) and standby (right-most) frequency. Switching between frequencies is disabled while you are transmitting.

#### Getting Started Controls

#### EC (Emergency Channel)

Press the  $\mathbf{EC}$  button to load the Emergency Channel (121.500 MHz) as the standby frequency. The Monitor function is automatically enabled.

#### MON (Monitor)

Press the **MON** button to listen to the standby frequency. When the active frequency receives a signal, the unit will switch automatically to the active frequency.

#### RCL (Recall)

Press the **RCL** button to retrieve stored frequencies.

#### MEM (Memory)

Press the **MEM** button to store the displayed Standby frequency in memory.

| _ | EC | ) |
|---|----|---|
| ~ |    | ~ |

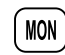

RCL

```
MEM
```

VOL

Volume, Power, and Squelch Control

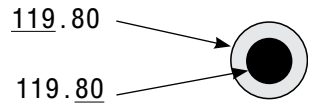

Frequency selection with Large and Small knobs

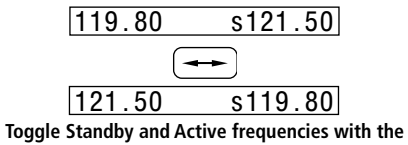

Flip/Flop button

## **Detailed Operation**

This section introduces the basic operating details of the SL40 VHF Communications Transceiver.

#### Power On/Off

Turn the **Power/Volume** control clockwise past the OFF detent. The SL40 may be installed to be powered from the avionics panel so the on/off control will be disabled.

#### Volume

Turn the **Power/Volume** knob clockwise to increase the volume level and counterclockwise to decrease volume.

#### Squelch

Pull the Power/Volume knob out to disable automatic squelch.

#### **Selecting Frequencies**

New frequencies are first selected as a Standby frequency and then toggled to the Active side when desired. While viewing the frequency display, use the **Large** and **Small** knobs on the right side of the SL40 to select the desired frequency.

- 1. Turn the **Large**, outer knob to change the values in 1 MHz increments. The MHz selection range is between 118 and 136 in 1 MHz steps.
- 2. Turn the **Small**, inner knob to change the values in 25 kHz increments. The kHz selection range is between 000 and 975 kHz in 25 kHz steps. Note that only two digits are displayed to the right of the decimal point.

Turn the **Large** and **Small** knobs clockwise to increase and counterclockwise to decrease the frequency values. Standby frequency selection is not inhibited during transmit.

Press the Flip/Flop button to toggle the Standby frequency to the Active frequency.

#### **Frequency Monitoring**

The Frequency Monitoring function allows you to listen to the Standby frequency, while monitoring the Active frequency for activity.

Press the **MON** button to listen to the standby frequency. A small "m" is displayed in front of the Standby frequency. When the Active frequency receives a signal, the unit will switch automatically to the Active frequency and then switch back when activity ceases. An arrow (< or >) will point to the frequency that you are currently listening to. A slight clicking sound occurs when the radio is checking the Active frequency for activity. The Monitor function is deactivated when you press MON.

#### **Recalling a Frequency**

The SL40 can access several areas of stored frequencies. The SL40 can also receive airport frequencies if connected to certain GPS receivers.

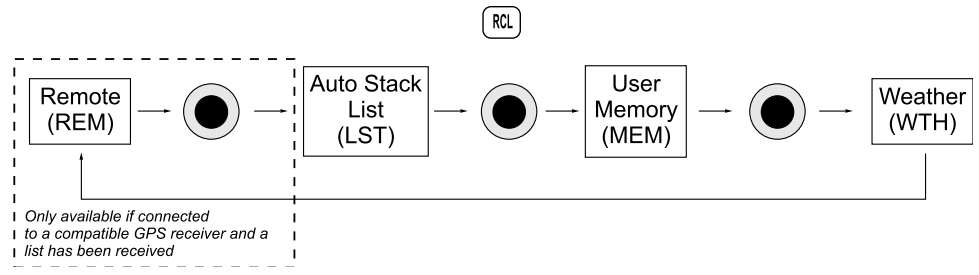

#### Remote (REM)

The Remote function will allow the SL40 to access the airport frequency database in an GPS receiver.

Press **RCL** to view the Remote (REM) frequencies. Then, turn the **Small**, inner knob to display the available frequencies. The waypoint type and frequency are displayed.

If not connected to an GPS, or the list is not received, the list will not be available.

## **Detailed Operation**

Monitoring and Recalling Frequencies

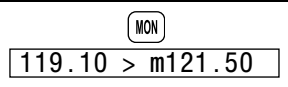

#### **Monitoring a Frequency**

**TWR** - Tower frequency **GND** - Ground frequency ATS - ATIS frequency **ATF** - Air Traffic Frequency **APP** - Approach **ARR** - Arrival **AWS** - Automatic Weather Station **CLR** - Clearance/Delivery CTF - Common Traffic Advisory Frequency **DEP** - Departure frequency FSS - Flight Service Station **RFS** - Remote Flight Service Station **UNI** - Unicom frequency **MF** - Mandatory Frequency **Frequency Abbreviations** 

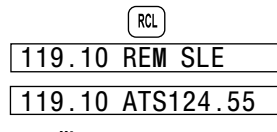

**Recalling a Remote Frequency** 

Auto Stack, User, & Weather Frequencies

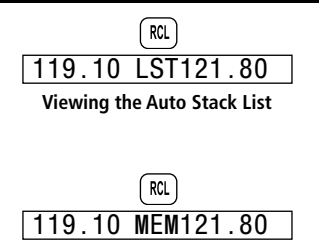

119.10 MEM124.55

**Viewing User Stored Frequencies** 

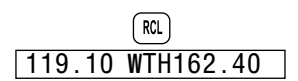

**Viewing Weather Frequencies** 

162.400 MHz 162.425 MHz 162.450 MHz 162.475 MHz 162.500 MHz 162.525 MHz 162.550 MHz

Weather Frequencies (where available)

#### Auto Stack List (LST)

The SL40 keeps track of the last eight Active frequencies and stores them in a stack. Duplicate frequencies are not stored.

- 1. Press **RCL** and then turn the **Large**, outer knob to display the Auto Stack List (LST).
- 2. Then, turn the **Small**, inner knob to view the stored frequencies. Frequencies are shown in the order of use.

#### **User Stored Frequencies (MEM)**

When you press the **MEM** button the Standby frequency is stored in User memory. The SL40 stores the last eight frequencies selected by the user. After eight User frequencies are stored, you will be prompted that the stack is full (mem full). You may then remove or replace the frequency, or abort the process. Duplicate frequencies are not stored.

1. Press RCL and then turn the Large, outer knob to reach the User frequencies.

2. Turn the Small, inner knob to view the User stored frequencies in numeric order.

#### Weather (WTH)

The standard weather channels are stored in the memory of the SL40. You cannot transmit on a weather channel frequency. Weather information service is not available in all countries. A small "x" to the right of the Active frequency indicates that transmitting is not permitted.

1. Press RCL and then turn the Large, outer knob to display the weather (WTH) channel memory.

2. Then, turn the Small, inner knob to view the available weather channels.

#### **Aborting a Frequency Recall**

You may abort the recall of a frequency so the current Standby frequency will remain in place.

1. Press **RCL**. While viewing one of the frequency types, press **MEM**. If you are viewing a REM, LST, or WTH frequency type, the display will read "Abort RCL." If you are viewing a User (MEM) frequency type, turn the **Large** knob to "Abort RCL."

2. Press **MEM** again to abort the recall and retain the current Standby frequency.

#### **Removing a Frequency from User Memory**

You may edit the contents of User memory to remove its stored frequencies when you want to make a change or you receive a "MEM Full" message.

- 1. Press RCL. Turn the Large knob to the User (MEM) frequencies.
- 2. Press MEM. Turn Large knob to show "Remove."
- 3. Turn the Small knob to choose the frequency to Remove.
- 4. Press **MEM** to remove the frequency. Or, turn the **Large** knob to "Abort" and press **MEM** to cancel and leave memory as it was.

#### **Replacing a Frequency from User Memory**

You may edit the contents of User memory to replace its stored frequencies when you want to make a change or you receive a "MEM Full" message.

- 1. Select the desired new frequency with the Large and Small knobs.
- 2. Press RCL. Turn the Large knob to the User (MEM) frequencies.
- 3. Press MEM. Turn Large knob to show "Replace."
- 4. Turn the Small knob to choose the frequency to Replace.
- 5. Press **MEM** to replace the displayed stored frequency with the current Standby frequency. Or, turn the **Large** knob to "Abort" and press **MEM** to cancel and leave memory as it was.

#### Assigning an ID to a User Frequency

Frequencies in User (MEM) memory can be given an alphanumeric identifier for your ease of use.

- 1. Press RCL. Turn the Large knob to the User (MEM) frequencies.
- 2. Press **MEM** and hold it for about two seconds. "Assign ID" and the frequency to be given an ID will be displayed.
- 3. Turn the Small knob to select the desired User frequency.
- 4. Press **MEM**. Six underscored spaces will appear and the first one will flash.
- 5. Turn the **Small** knob to select characters. Turn the **Large** knob to move to another space. Continue to select the desired characters.

## **Detailed Operation**

Removing, Replacing, & ID User Frequencies

| Remove | 121.50 |
|--------|--------|
|--------|--------|

|         |       | _ |
|---------|-------|---|
| Replace | 121.5 | 0 |

#### **Replacing a Frequency**

| Assign | ID 124.55 |
|--------|-----------|
| Assign | ID ATIS   |
| Done   | ATIS      |

Assigning an ID to a User Frequency

Intercom and Stuck Mic

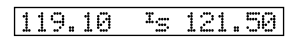

Intercom Function is Selected

#### 121.50 Stuck Mic

Stuck Mic Message

#### 6. Press **MEM** to save the displayed ID. Turn the **Large** knob to "Done" and press **MEM**.

The alphanumeric ID for a frequency is displayed only when looking at user stored frequencies using the recall (RCL) feature. The stored frequency is displayed numerically once selected as the active or standby frequency.

You can remove the ID for a frequency while retaining the frequency in User memory by setting all characters to underscores and pressing **MEM**.

#### Intercom Function

When two headphone and microphone jacks are connected to the SL40, these headsets can be used as a voice-activated intercom.

When you select the Intercom function with the installed selector switch, the intercom function is enabled. The Volume control will control the headphone listening level. The receive function will automatically become active when a signal is detected, but the volume will be reduced during intercom activity. A small "I" is displayed above and to the left of the "s" or "m" of the standby frequency to indicate the Intercom function is selected.

The Microphone Squelch Sensitivity can be set in the System Functions.

#### Stuck Mic

The SL40 helps protect you from a situation where the microphone may get stuck in the ON or Transmit position. If the microphone is keyed for longer than 35 seconds, the SL40 will return to the receive mode on the selected frequency.

A flashing "Stuck Mic" message will display until the transmit key is released.

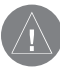

Note: In an emergency situation, if the "Stuck Mic" message remains after you have stopped keying the mic, turn the power off and then back on. You will then get another 35 second time-out period to transmit.

System Functions

## **System Functions**

The SL40 includes a number of System Functions that give you more information about your communication equipment. Press and hold the **MON** button for about three seconds to reach the System Function. Turn the **Large**, outer knob to display the available functions. Adjustments are made with the **Small**, inner knob. Press the **MON** button again to exit the System Functions.

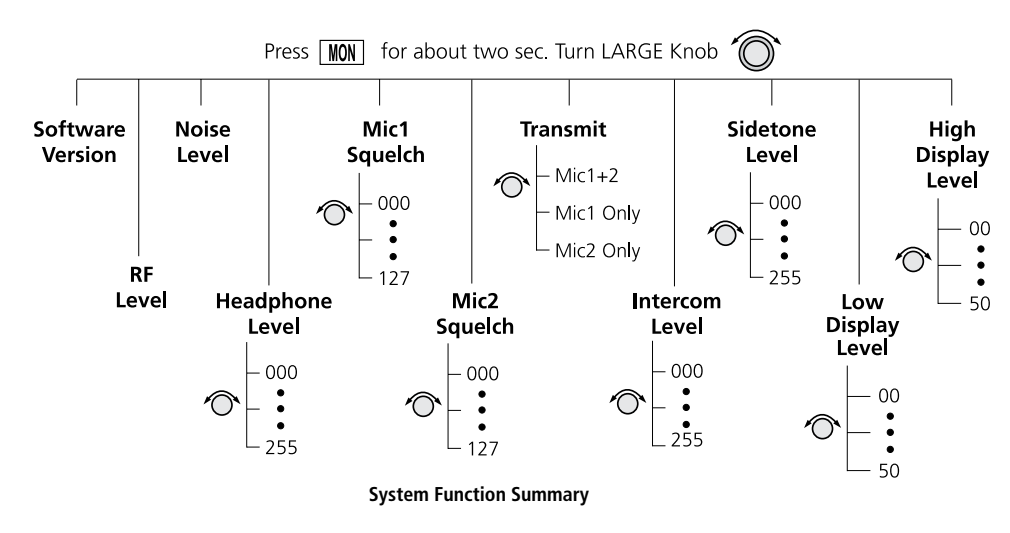

#### **Software Version**

The Software version is available for reference when you contact Technical Support.

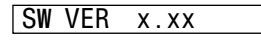

Software Version

System Functions

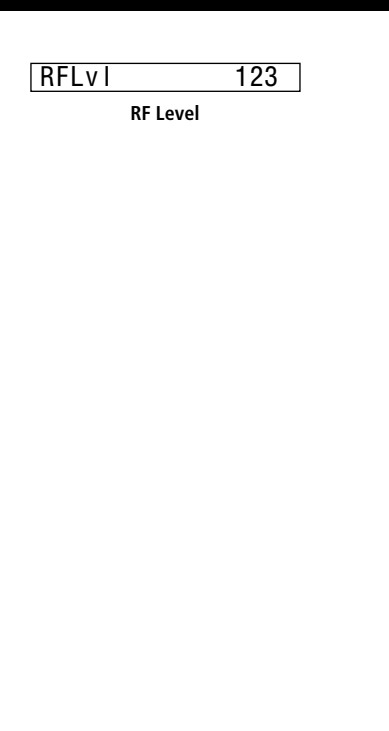

#### **RF Level**

The RF Level function shows the relative signal strength of the frequency you are listening to. The range displayed is between 0 and 255. The value will constantly change as you are viewing it as signal conditions change.

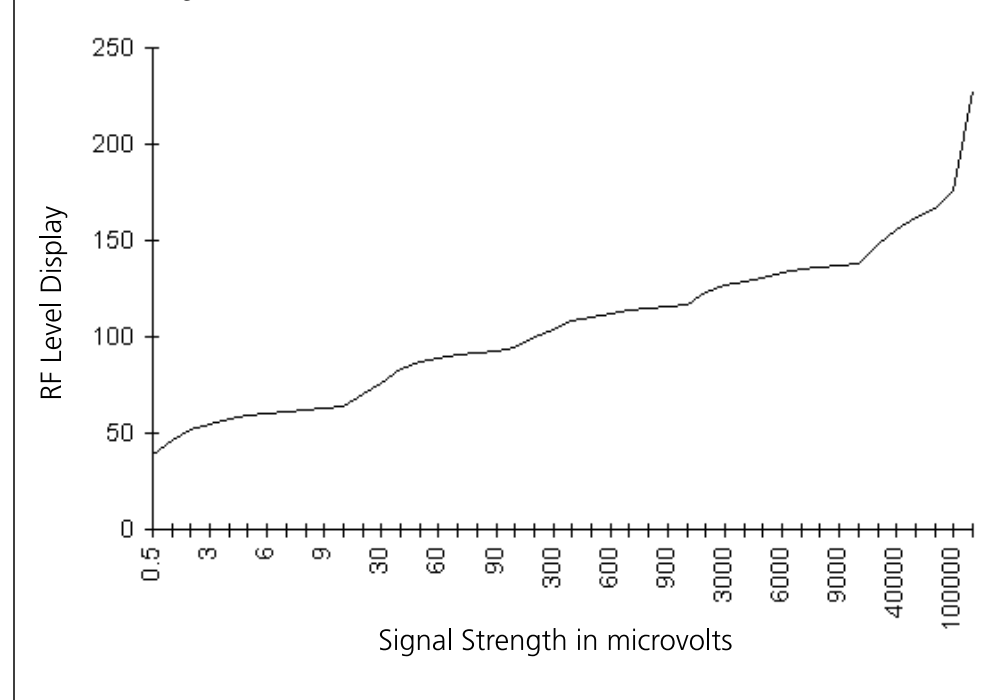

#### Noise Level

The Noise Level function shows the relative received noise level of the frequency you are listening to. The range displayed is between 0 and 255. The value will constantly change as you are viewing it as signal conditions change.

#### **Headphone Level**

The Headphone Level function allows you to adjust the headphone audio level. Turn the **Small** knob to change the value. Setting the value to 0 slaves the headphone audio level to the volume control knob. The range is from 0 to 255.

#### Mic Squelch 1 and 2

The input level required to break squelch by the microphone is set from this page. Lower numbers indicate a higher input level necessary to break squelch. Turn the **Small** knob to change the value. The range is from 0 to 127.

#### Transmit Mic

The Transmit Microphone page allows you to control which microphone is permitted to transmit. You may choose Mic 1, 2, or both. To adjust the Transmit Mic control:

1. Press and hold the **MON** button for about two seconds. This will access the System Functions mode.

- 2. Rotate the Large knob to display the Transmit Mic page.
- 3. Rotate the **Small** knob to select MIC1, MIC2, or MIC1+MIC2.
- 4. Press any key to exit the Setup Functions mode.
- 5. Select an appropriate frequency, key the transmitter, and talk into the microphones to check for the intended operation.

## Detailed Operation

System Functions

| NOISE 017              |
|------------------------|
| Noise Level            |
|                        |
|                        |
|                        |
| Hdphone Lvl 100        |
| Noise Level            |
|                        |
|                        |
|                        |
| Mic1 Sqlch 100         |
| Mic Squelch Level      |
|                        |
|                        |
|                        |
| Transmit Mic 1         |
| Transmit Mic Selection |
|                        |

Appendix

System Functions

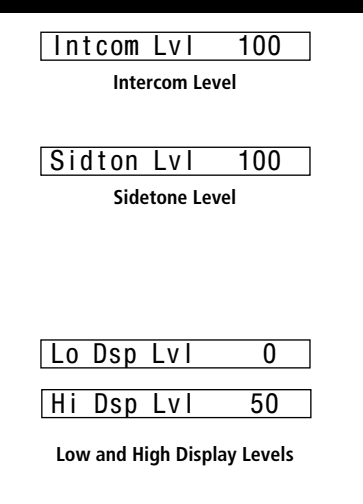

#### **Intercom Level**

This function adjusts the Intercom Audio Level. Turn the **Small** knob to change the value. The range is from 0 to 255. Setting the value to 0 slaves the sidetone level to the volume control knob.

#### **Sidetone Level**

This function displays and adjusts the sidetone audio level. Turn the **Small** knob to change the value. The range is from 0 to 255. Setting the value to 0 slaves the sidetone level to the volume control knob.

#### **Display Brightness**

As it arrives from the factory, the SL40 automatically adjusts its display brightness for the current lighting conditions. A small sensor at the upper left of the display is used for this function. There are two adjustments available for controlling the brightness level of the display. The first controls the lower brightness level in the automatic adjustment range (Lo Dsp Lvl). This is the brightness used when in total darkness. The second adjusts the upper limit of this range (Hi Dsp Lvl). This is used when bright light is shining on the display.

The factory settings for these are at the limits of the range, 0 (Lo Dsp Lvl) and 50 (Hi Dsp Lvl). The range can be reduced if desired using the inner knob to adjust the two values.

Some users may wish to disable the automatic dimming function. This can be accomplished by setting the high display level to zero. Now the low level adjustment will set the brightness of the display directly with no automatic adjustment made based on ambient light.

Appendix Specifications

## **SL40 Specifications**

#### **Features**

760 Communication Channels Frequency Range: 118 to 136.975 MHz Active and Standby Flip/Flop Frequencies Volume Control 16-Character High-Intensity Alphanumeric LED Display Automatic Display Intensity Control Backlit Keypad Controls Transmit Status Indicator 2x8 Frequency Memory and Recall Stores/Recalls Eight User-Defined Frequencies (user-programmable alphanumeric naming of frequencies) Stores/Recalls Previous Eight Frequencies Frequency Monitor Function (listens to standby while monitoring the active) Voice Activated Intercom Dedicated Emergency Channel Selector Upgradeable to Include GPS Option Squelch Test Function Stuck Mic Time-Out - 35 seconds

#### Appendix Specifications, Accessories, & Packing

## Accessories and Packing List

To obtain accessories for your SL40 please contact your Garmin dealer.

Help us better support you by completing our on-line registration form today! Registration ensures that you will be notified of product updates and new products and provides lost or stolen unit tracking. Please, have the serial number of your SL40 handy, connect to our web site (**www.garmin.com**) and look for our Product Registration link on the home page.

The SL40 display lens is coated with a special antireflective coating which is very sensitive to skin oils, waxes, and abrasive cleaners. It is very important to clean the lens using an eyeglass cleaner that is specified as safe for anti-reflective coatings (one suitable product is Wal-Mart Lens Cleaner) and a clean, lint-free cloth.

#### **Performance**

Transmit Power: 8 watts Carrier Power (28 watts Input Power) Input Voltage Range: 10 to 40 VDC Operating Temperature Range: -20° to +55° C Certified TSO C37d (transmitting) Certified TSO C38d (receiving) Certified TSO C128 (Stuck Mic)

#### **Physical**

Dimensions: 1.3" (H) x 6.25" (W) x 10.5" (D) Weight: 2 lbs

# GARMIN.

© 2012 Garmin Ltd. or its subsidiaries

Garmin International, Inc. 1200 East 151<sup>st</sup> Street, Olathe, Kansas 66062, U.S.A.

Garmin AT, Inc. 2345 Turner Rd., S.E., Salem, Oregon 97302, U.S.A. Tel. 503/581.8101 or 800/525.6726 Fax. 503/364.2138

Garmin (Europe) Ltd. Liberty House, Bulls Copse Road, Hounsdown Business Park, Southampton, SO40 9RB, U.K.

> Garmin Corporation No. 68, Jangshu 2<sup>nd</sup> Road, Shijr, Taipei County, Taiwan

> > www.garmin.com

Garmin AT P/N 560-0954-02 Rev. G (Garmin P/N 190-00488-00 Rev A)